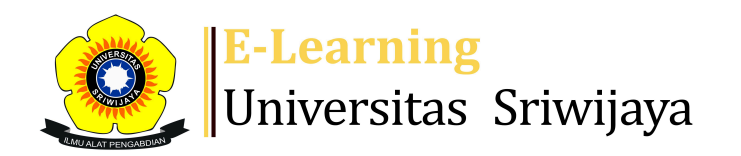

Dashboard

d My courses

Homepages-UNSRI

Courses Help

Helpdesk

Searc

Dashboard > My courses > 2324-02-DPL5217 Biologi Tanah, Bioremediasi dan Ko... > General > Daftar Hadir 2324-02-DPL5217 > Daftar Hadir 2324-02-DPL5217 DPL5217

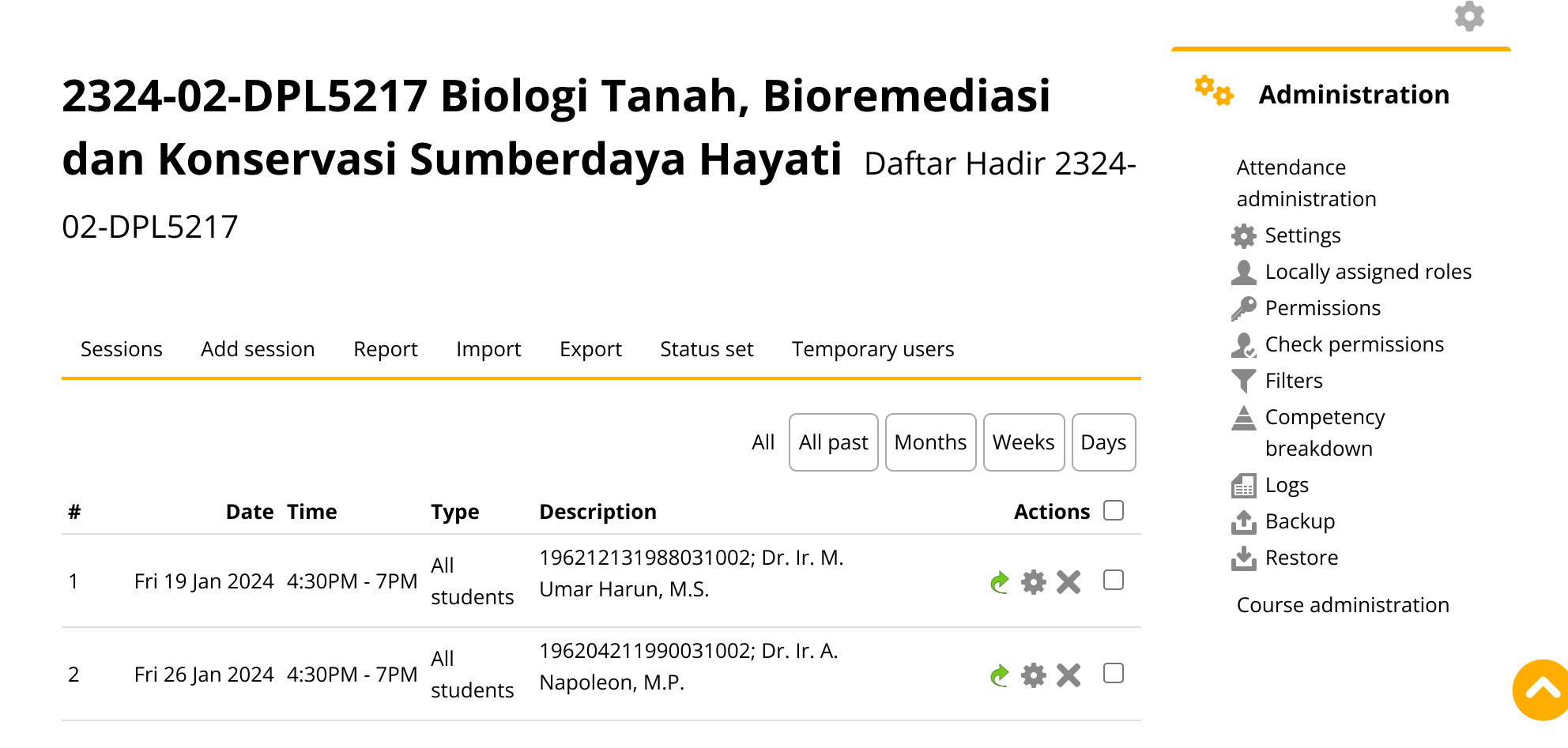

| #  | Date            | Time         | Туре            | Description                                        | Actions |  |
|----|-----------------|--------------|-----------------|----------------------------------------------------|---------|--|
| 3  | Fri 2 Feb 2024  | 4:30PM - 7PM | All<br>students | 196204211990031002; Dr. lr. A.<br>Napoleon, M.P.   | ¢       |  |
| 4  | Fri 16 Feb 2024 | 2PM - 4:30PM | All<br>students | 196204211990031002; Dr. Ir. A.<br>Napoleon, M.P.   | ¢       |  |
| 5  | Fri 23 Feb 2024 | 4:30PM - 7PM | All<br>students | 196204211990031002; Dr. Ir. A.<br>Napoleon, M.P.   | ¢       |  |
| 6  | Fri 1 Mar 2024  | 4:30PM - 7PM | All<br>students | 196204211990031002; Dr. Ir. A.<br>Napoleon, M.P.   | ¢       |  |
| 7  | Fri 8 Mar 2024  | 4:30PM - 7PM | All<br>students | 196212131988031002; Dr. Ir. M.<br>Umar Harun, M.S. | ¢       |  |
| 8  | Fri 15 Mar 2024 | 3:30PM - 6PM | All<br>students | 196212131988031002; Dr. Ir. M.<br>Umar Harun, M.S. | ¢       |  |
| 9  | Fri 22 Mar 2024 | 4:30PM - 7PM | All<br>students | 196212131988031002; Dr. Ir. M.<br>Umar Harun, M.S. | ¢       |  |
| 10 | Thu 28 Mar 2024 | 3:30PM - 6PM | All<br>students | 196212131988031002; Dr. Ir. M.<br>Umar Harun, M.S. | ¢       |  |
| 11 | Fri 19 Apr 2024 | 4:30PM - 7PM | All<br>students | 196212131988031002; Dr. Ir. M.<br>Umar Harun, M.S. | ¢       |  |
| 12 | Fri 26 Apr 2024 | 4PM - 6:30PM | All<br>students | 196303091987032001; Dr. lr. Mery<br>Hasmeda, M.Sc. | ¢       |  |
| 13 | Fri 3 May 2024  | 4PM - 6:30PM | All<br>students | 196303091987032001; Dr. lr. Mery<br>Hasmeda, M.Sc. | ¢       |  |
| 14 | Mon 13 May 2024 | 4:30PM - 7PM | All<br>students | 196303091987032001; Dr. lr. Mery<br>Hasmeda, M.Sc. | ¢       |  |

👬 Navigation

Dashboard Site home Site pages My courses 2324-02-PAG3210 Analisis dan Strategi Pemuliaan Ta... 2324-02-PAG3209 Teknik Produksi Benih 2324-02-PAG2211 Perbanyakan Tanaman 2324-02-PAG2207 Bioteknologi Tanaman 2324-02-PAG1206 Dasar-dasar Ilmu dan Teknologi Benih 2324-02-PAG1204 Genetika dan Pengantar Pemuliaan Т... 2324-02-PAE3203 SISTEM PRODUKSI TANAMAN OBAT DAN l... 2324-02-PAE3202 TEKNOLOGI BENIH TANAMAN TAHUNAN\* 2324-02-PAE2205 DASAR-DASAR **BIOTEKNOLOGI DAN** 

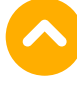

| #         | Date Time                             | Туре            | Description                               |          | Actions        | PEMUL                                                                                                    |  |
|-----------|---------------------------------------|-----------------|-------------------------------------------|----------|----------------|----------------------------------------------------------------------------------------------------|--|
| 15        | Wed 15 May 2024 10AM - 7PM            | All<br>students | 196303091987032001; Dr.<br>Hasmeda, M.Sc. | lr. Mery | <b>è ⇔ X</b> □ | 2324-02-PAE1201<br>DASAR-DASAR<br>FISIOLOGI DAN                                                                                                    |  |
| 16        | Fri 17 May 2024  4PM - 6:30PM         | All<br>students | 196303091987032001; Dr.<br>Hasmeda, M.Sc. | lr. Mery | è ⇔ X □        | NUTRISI<br>2324-02-DPL5217<br>Biologi Tanah,                                                                                                    |  |
| ?         |                                       |                 |                                           | Choose   | ✔ ОК           | Bioremediasi dan Ko<br>Participants                                                                                                    |  |
|           |                                       |                 |                                           |          |                | Tadges                                                                                                    |  |
|           | <ul> <li>MK Biologi Tanah,</li> </ul> |                 |                                           |          |                | 📥 Competencies                                                                                                    |  |
|           |                                       |                 |                                           |          |                | <b>≣</b> # Grades                                                                                                    |  |
| Bioremedi | Bioremediasi dan                      | Jump to.        |                                           |          | TUGAS 🕨        | General                                                                                                    |  |
|           | Konservasi Sumberdaya<br>Hayati       | Jump to.        |                                           |          |                | <ul> <li>MK Biologi<br/>Tanah,<br/>Bioremediasi<br/>dan Konservasi<br/>Sumb</li> <li>Daftar Hadir<br/>2324-02-<br/>DPL5217</li> <li>PENDAHULUAN</li> <li>Topic 2</li> <li>Topic 3</li> </ul> |  |
|           |                                       |                 |                                           |          |                | Topic 4                                                                                                    |  |
|           |                                       |                 |                                           |          |                | Topic 5                                                                                                    |  |
|           |                                       |                 |                                           |          |                | Topic 6                                                                                                    |  |
|           |                                       |                 |                                           |          |                | 7. BIOLOGI TANAH<br>: PROSES DAN<br>INTRAKSI MIKROBA<br>8. FAKTOR<br>PEMBATAS<br>BIOLOGI TANAH<br>9. KEHATI DAN<br>GAMBLIT                                                                   |  |

10. KEHATI DAN KEBAKARAN LAHAN 10. PEMULIHAN KEHATI GAMBUT Kuliah ke 12 (Mery Hasmeda) Kuliah ke 13 (Mery Hasmeda) Kuliah ke 14 (Mery Hasmeda) Kuliah ke 15 (Mery Hasmeda) KULIAH KE 16-UJIAN SEMESTER Courses

Help and documentation